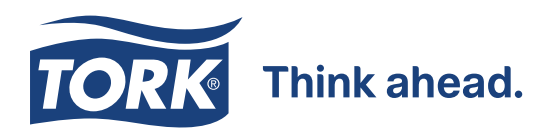

# **Tork Learning Management System (LMS)**

## Step by step

Go to the Tork website (tork.co.uk) and access the system via your business/All courses. (tork.co.uk/healthcaretrainings)

### Log in to the site

- a. If you already are a registered user; log in to the site with your email and password
- **b.** If you are a new user, you need to register first. You will receive a confirmation email when your user has been created

3

Ask for permission to become a Team Manager, by contacting **support.us@essityacademieshm.com** 

You will be granted a Team Manager role by our Service & Support organisation and a confirmation email will be sent to you

#### a. How to manage your team

Access the user menu in the top-left corner and go to My Team. Here you can monitor and manage your team

#### b. The My Team page consists of the following:

Add a member – use the plus sign in the upper right corner to create a request for someone to join your team

Team members - offers an overview of your team members, where you can

- Enrol a team member into a course
- View a user summary report for an individual team member

**Checklists** – lists the checklists relating to your team members, <u>learn more on how to</u> manage checklists as a manager

**Reports** – download reports about courses, users, learning plans, certifications and sessions involving your team members (find out more on the Reports tab)

View the library of Tork trainings by accessing "Hand hygiene and cleaning" in the user menu

A user can download a certificate after completing a course

#### Learn more at: tork.co.uk/healthcaretrainings

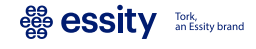